DEOS-FY2013-CW-01J

© 2013 科学技術振興機構

## JST-CREST

研究領域

「実用化を目指した組込みシステム用ディペンダブル・オペレーティングシステム」

# DEOS プロジェクト

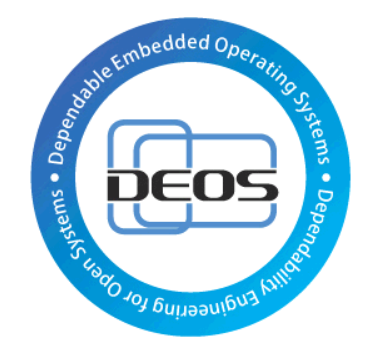

# D-Case Weaver 仕様書

<付> D-Case Weaver 導入ガイド、D-Case Weaver 使い方ガイド

Version 1.0a

2013/07/15

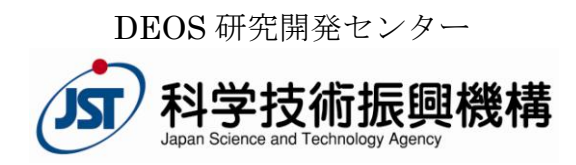

# 改訂履歴

| 日付         | 版    | 改訂内容                                                                                                    | 担当者 |
|------------|------|----------------------------------------------------------------------------------------------------|-----|
| 2013/05/01 | 1.0  | 初版                                                                                                    | 田中  |
| 2013/07/15 | 1.0a | Module メニューのサブメニューを以下のよう<br>に変更<br>- "Create Module" -> "Modularize"<br>- "Restore Module" -> "Un-modularize" | 田中  |

### 目次

| 10       | はじめい          | ٢                                                                | 5               |
|----------|---------------|------------------------------------------------------------------|-----------------|
| 1        | D-            | Case Weaver の画面構成                                                | 6               |
| <b>2</b> | D-            | Case の作成と保存                                                      | 7               |
|          | 2.1           | <b>D</b> -Case の新規作成                                             | 7               |
|          | 2.2           | D-Case の読み込み                                                     | 7               |
|          | 2.3           | D-Case の保存                                                       | 8               |
|          | 2.4           | 画像として保存する                                                        | 9               |
| 3        | 編1            | 集機能                                                              | 10              |
|          | 3.1           | イノードの追加                                                          | 10              |
|          | 3.2           | ノードの編集                                                           | 10              |
|          | 3.3           | ノードの削除                                                           | 11              |
|          | 3.4           | リンクの追加                                                           | 11              |
|          | 3.5           | リンクの削除                                                           | $12^{-1}$       |
|          | 3.6           | Undo/Redo                                                        | 12              |
| 4        | $\mathcal{T}$ | タッチメント                                                           | 13              |
|          | 4.1           | URL を添付する                                                        | 13              |
|          | 4.2           | アタッチメントを表示する                                                     | 13              |
| 5        | 1-            | ード検索                                                             | 14              |
| 6        | 統調            | 計情報表示                                                            | 14              |
| 7        | IJ 7          | ポジトリ操作                                                           | 15              |
|          | 7.1           | 共诵操作                                                             | 15              |
|          | 7.2           | ファイルを開く                                                          | 15              |
|          | 7.3           | ファイル・ディレクトリを削除する                                                 | 16              |
|          | 74            | ファイルをアップロードする                                                    | 16              |
|          | 75            | ファイルをダウンロードする                                                    | 17              |
|          | 7.6           | ディレクトリを作成する                                                      | 17              |
| 8        | D-9           | Script $\mathcal{N} \supset \mathcal{V} \rightarrow \mathcal{N}$ | 18              |
| 0        | 81            | D-Scrint テンプレートファイル                                              | 18              |
|          | 82            | Deploy $\mathcal{P}\mathcal{T}^{U}\mathcal{F} \to \mathcal{V}$   | 20              |
|          | 8.3           | Dopioy / / / / / · · · · · · · · · · · · · ·                     | 21              |
|          | 8.4           | <u>編集</u>                                                        | 21              |
|          | 8.5           | Deploy                                                           | 23              |
| 9        | 0.0<br>モ:     | ニタリング                                                            | 24              |
| Ŭ        | 9.1           | 設定                                                               | 25              |
|          | 92            | モニタリングの開始                                                        | 25              |
|          | 9.3           | モニタリングの終了                                                        | -0<br>25        |
|          | 9.4           | サンプルプログラム                                                        | 26              |
| 1        | о<br>О DS     |                                                                  | $\frac{20}{27}$ |
| т        | 10.1          | 設定                                                               | 27              |
|          | 10.2          | テストシナリオの選択                                                       | $\frac{2}{27}$  |
|          | 10.3          | パラメータの設定                                                         | 28              |
|          | 10.0          | テストシナリオの実行                                                       | 29              |
|          | 10.4          | テストシナリオの停止                                                       | 30              |
| 1        | 10.0<br>1 平   | $-\tilde{y}_{2} - \eta$                                          | 31              |
| Ŧ        | -<br>111      | モジュール化                                                           | 31              |
|          | · -           |                                                                  | <u> </u>        |

| 11.2     | モジュールの変更              | 32 |
|----------|-----------------------|----|
| 11.3     | モジュール化解除              |    |
| 11.4     | モジュールの展開表示            |    |
| 12 Alfre | esco(Community 版)連携機能 |    |
| 12.1     | 設定                    | 35 |
| 12.2     | ログイン                  | 35 |
| 12.3     | <b>D-Case</b> の新規作成   |    |
| 12.4     | D-Case の読み込み          |    |
| 12.5     | <b>D</b> -Case の登録・更新 |    |
| 12.6     | 文書の登録                 |    |
| 12.7     | 文書の登録解除               |    |
| 12.8     | 文書の表示                 |    |
| 12.9     | 文書をリポジトリへ登録する         |    |
| 12.10    | リポジトリの文書を更新する         | 41 |
| 12.11    | 変更検知                  |    |
| 12.12    | 履歴表示                  |    |
| 12.13    | 関連付け文書の一覧             |    |
| Appendi  | х                     | 45 |
| A1. D-   | Case Weaver 導入ガイド     | 45 |
| A2. D-   | Case Weaver 使い方ガイド    |    |
|          |                       |    |

本書に記載されているシステム名、製品名、サービス名などは一般に各社の商標または登録商標 です。

# はじめに

D-Case Weaver は D-Case エディタの基本的な機能を実装した WEB 実装バージョンです。 D-Case エディタが生成する.dcase ファイルと互換性をもち D-Case エディタ、D-Case Weaver 双方で編集可能です。ただし、D-Case Weaver で拡張された機能については D-Case エディタ では編集できません。

**D-Case Weaver で拡張された機能: D-Script パラメータの設定編集機能** (本仕様書 8 章「**D-Script** パラメータ」に詳しい記述があります)

**D**-Case エディタについては下記 HP を参照してください。 <u>http://www.dependable-os.net/tech/D-CaseEditor/index.html</u>

**D**-Case Weaver の導入方法については「A1. D-Case Weaver 導入ガイド」を参照してください。 また、簡単な使用方法については「A2. D-Case Weaver 使い方ガイド」を参照してください。

# 1 D-Case Weaver の画面構成

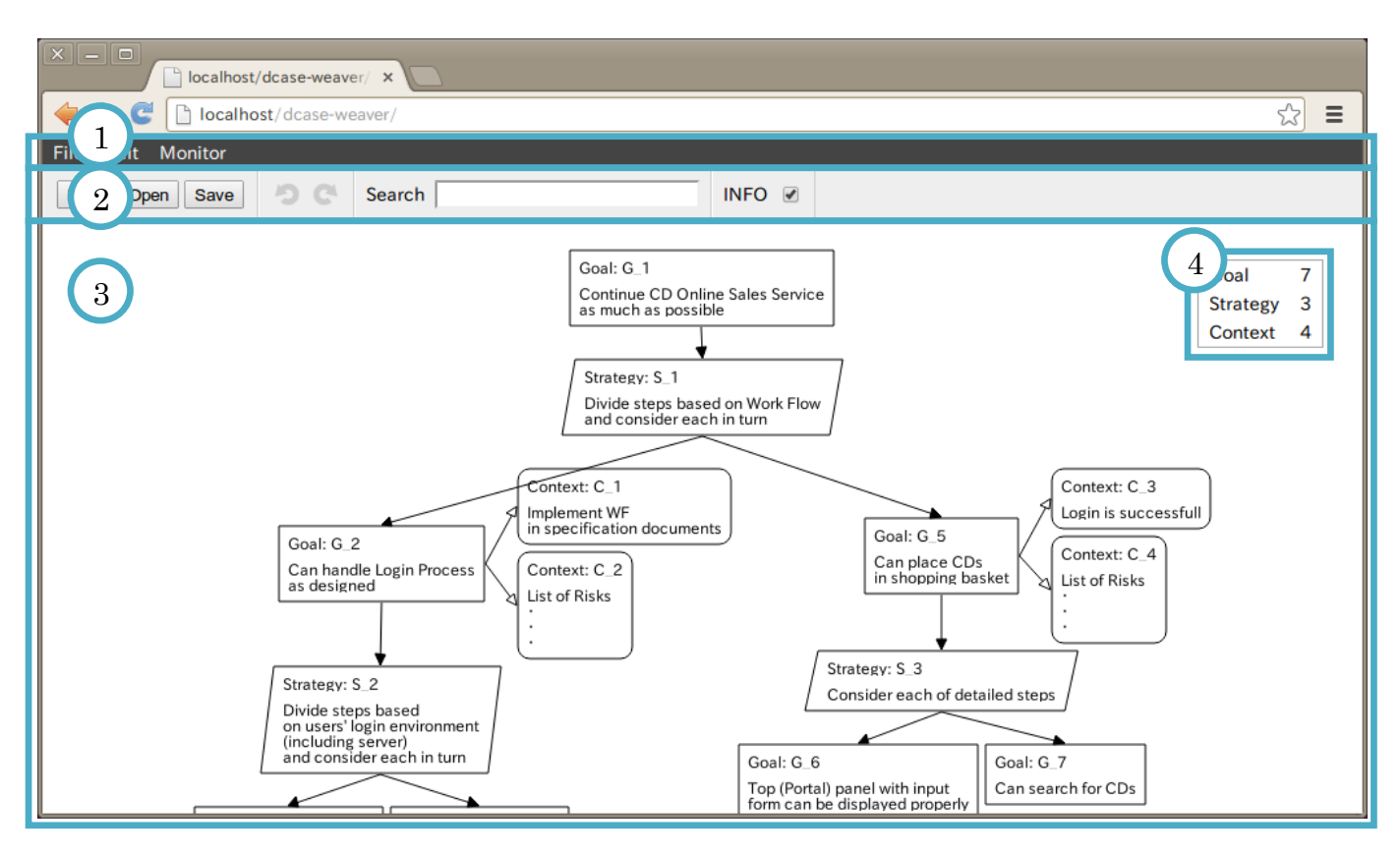

⊠ 1-1 D-Case Weaver

- 1. メニューバー
- 2. ツールバー
- 3. D-Case ダイアグラム描画領域
- 4. 統計情報

# 2 D-Case の作成と保存

## 2.1 D-Case の新規作成

以下の手順で D-Case を新規に作成します。

| No. | 操作              | アクション           | 詳細             |
|-----|-----------------|-----------------|----------------|
| 1   | メニューバーから[File]→ | 空のD-Caseダイアグラムが | ツールバーの[New]ボタン |
|     | [New]を選択する      | 描画領域に表示される      | からも実行できます      |

## 2.2 D-Case の読み込み

以下の手順で D-Case を読み込みます。

| No. | 操作               | アクション              | 詳細              |
|-----|------------------|--------------------|-----------------|
| 1   | メニューバーから[File]→  | Open D-Case ダイアログが | ツールバーの[Open]ボタン |
|     | [Open]を選択する      | 表示される              | からも実行できます       |
| 2   | ダイアログのファイルリス     |                    |                 |
|     | トから読み込むファイルを     |                    |                 |
|     | 選択する             |                    |                 |
| 3.1 | [OK]ボタンを押下する     | ダイアログが閉じ、D-Case    |                 |
|     |                  | ダイアグラムが描画領域に       |                 |
|     |                  | 表示される              |                 |
| 3.2 | [Cancel]ボタンを押下する | ダイアログが閉じる          |                 |

#### Open D-Case ダイアログ

| × Open D-Case    |
|------------------|
| 🖃 🧰 Project 1    |
| 💭 project1.dcase |
| + Project 2      |
| + Project 3      |
|                  |
|                  |
|                  |
| ファイルリスト          |
| OK Cancel        |

図 2-1 Open D-Case ダイアログ

# 2.3 D-Case の保存

以下の手順で D-Case を保存します。

#### 上書き保存

| No. | 操作              | アクション        | 詳細              |
|-----|-----------------|--------------|-----------------|
| 1   | メニューバーから[File]→ | D-Case を保存する | ツールバーの[Save]ボタン |
|     | [Save]を選択する     |              | からも実行できます       |

#### 名前を付けて保存

| No. | 操作                | アクション              | 詳細 |
|-----|-------------------|--------------------|----|
| 1   | メニューバーから[File]→   | Save D-Case ダイアログが |    |
|     | [Save As]を選択する    | 表示される              |    |
| 2   | ダイアログのファイルリス      | Directory 欄に選択したディ |    |
|     | トから保存先フォルダを選      | レクトリ名が表示される        |    |
|     | 択する               |                    |    |
| 3   | File Name 欄にファイル名 |                    |    |
|     | を入力する             |                    |    |
| 4.1 | [OK]ボタンを押下する      | D-Case が保存される      |    |
| 4.2 | [Cancel]ボタンを押下する  | ダイアログが閉じる          |    |

#### Save D-Case ダイアログ

| 😤 Save D-Case           |
|-------------------------|
| Directory               |
| /Project 1              |
| File Name               |
| project1_20130101.dcase |
| Project 1               |
| 🕞 project1.dcase        |
| Project 2               |
| 🛨 🧰 Project 3           |
|                         |
|                         |
| ファイルリスト                 |
| OK Cancel               |

図 2-2 Save D-Case ダイアログ

# 2.4 画像として保存する

以下の手順で PNG 画像として D-Case ダイアグラムを保存します。

#### 全体を保存する

| No. | 操作                            | アクション                  | 詳細                           |
|-----|-------------------------------|------------------------|------------------------------|
| 1   | メニューバーから[File]→               | Save As Image File ダイア |                              |
|     | [Save As Image File]を選択<br>する | ロクが衣示される               |                              |
| 2   | 必要に応じて Scale を設定              |                        | 1/2 サイズで保存したい場               |
|     | する                            |                        | 合は Scale に 0.5 を指定して<br>ください |
| 3.1 | [OK]ボタンを押下する                  | ファイルがダウンロードさ           |                              |
|     |                               | れる                     |                              |
| 3.2 | [Cancel]ボタンを押下する              | ダイアログが閉じる              |                              |

#### 選択したノードを起点とした部分木を保存する

| No. | 操作                      | アクション        | 詳細 |
|-----|-------------------------|--------------|----|
| 1   | ノードを右クリックする             | コンテキストメニューが表 |    |
|     |                         | 示される         |    |
| 2   | [Save As Image File]を選択 | ダイアログが表示される  |    |
|     | する                      |              |    |
| 3   | 上記「全体を保存する」の2           | ~            |    |

#### 制限事項

保存できる画像の最大の幅、高さは8192 ピクセルまでです。 8192 ピクセルを超える場合はOffsetをピクセル単位で指定して複数回保存することで全体を保存することができます。

#### Save As Image File ダイアログ

| × Save   | As Image File: G_1        |
|----------|---------------------------|
| Size     | 785 x 512                 |
| Scale    | 1.0                       |
| Offset x | 0                         |
| У        | 0                         |
|          | OK Cancel                 |
| D 0 0 10 | and Ar Images File HIVTHH |

図 2-3 Save As Image File ダイアログ

# 3 編集機能

## 3.1子ノードの追加

以下の手順で子ノードを追加します。

| No. | 操作               | アクション        | 詳細 |
|-----|------------------|--------------|----|
| 1   | ノードを右クリックする      | コンテキストメニューが表 |    |
|     |                  | 示される         |    |
| 2   | [Add Child]を選択する | コンテキストメニューにノ |    |
|     |                  | ード一覧が表示される   |    |
| 3   | 追加するノードを選択する     | 新規ノードが追加される  |    |

### 3.2ノードの編集

以下の手順でノードを編集します。

| No. | 操作               | アクション              | 詳細 |
|-----|------------------|--------------------|----|
| 1   | ノードを右クリックする      | コンテキストメニューが表       |    |
|     |                  | 示される               |    |
| 2   | [Edit Node]を選択する | Node Editor ダイアログが |    |
|     |                  | 表示される              |    |
| 3   | ノードを編集する         |                    |    |
| 4.1 | [OK]ボタンを押下する     | ダイアログが閉じ、編集した      |    |
|     |                  | 内容が反映される           |    |
| 4.2 | [Cancel]ボタンを押下する | ダイアログが閉じる          |    |

#### 兄弟ノード間の順序変更

ダイアログの兄弟ノード順序変更ツール上で、ノードをドラッグ&ドロップすることで順序を変 更できます。

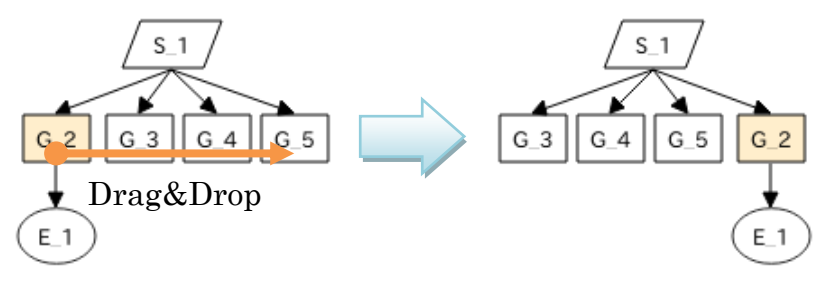

図 3-1 兄弟ノード間の順序変更

#### Node Editor ダイアログ

| × Node Editor                                                             |                                  |  |  |
|---------------------------------------------------------------------------|----------------------------------|--|--|
| Name                                                                      | G_2                              |  |  |
| Туре                                                                      | Goal                             |  |  |
| ID                                                                        | 9c7b52358140f38cdee9a4a3e106b5e5 |  |  |
| Description                                                               |                                  |  |  |
| S1<br>S1<br>C1<br>G5<br>G2<br>C2<br>C2<br>S2<br>兄弟ノード順序変更ツーノ<br>OK Cancel |                                  |  |  |

図 3-2 Node Editor ダイアログ

## 3.3ノードの削除

以下の手順でノードを削除します。

| No. | 操作                 | アクション        | 詳細 |
|-----|--------------------|--------------|----|
| 1   | ノードを右クリックする        | コンテキストメニューが表 |    |
|     |                    | 示される         |    |
| 2   | [Delete Node]を選択する | ノードが削除される    |    |

### 3.4 リンクの追加

以下の手順でリンクを作成します。

| No. | 操作                   | アクション                 | 詳細               |
|-----|----------------------|-----------------------|------------------|
| 1   | ノードを右クリックする          | コンテキストメニューが表          |                  |
|     |                      | 示される                  |                  |
| 2   | [Add Link]を選択する      | コンテキストメニューに           |                  |
|     |                      | [Parent]/[Child]と表示され |                  |
|     |                      | 3                     |                  |
| 3   | [Parent]または[Child]を選 | 編集用のリンク(赤い矢印)         | [Parent]を選択するとノー |
|     | 択する                  | が表示される                | ドの親方向にリンクが表示     |
|     |                      |                       | され、[Child]を選択すると |
|     |                      |                       | 子方向にリンクが表示され     |
|     |                      |                       | ます               |

| 4 | 編集用リンクの始点または<br>終点をドラッグしリンクし<br>たいノード上でドロップす<br>る |                          |  |
|---|---------------------------------------------------|--------------------------|--|
| 5 | 〜<br>編集用リンクの始点・終点以<br>外の部分をクリックする                 | 編集用リンクが消え、編集内<br>容が反映される |  |

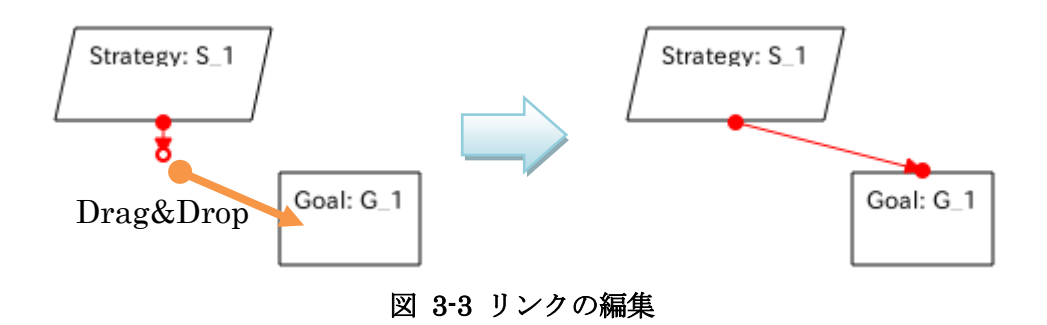

### 3.5 リンクの削除

以下の手順でリンクを削除します。

| No. | 操作                 | アクション                | 詳細 |
|-----|--------------------|----------------------|----|
| 1   | リンクを右クリックする        | コンテキストメニューが表<br>示される |    |
| 2   | [Delete Link]を選択する | リンクが削除される            |    |

# 3.6 Undo/Redo

以下の手順で Undo を行います。

| No. | 操作               | アクション        | 詳細              |
|-----|------------------|--------------|-----------------|
| 1   | メニューバーの [Edit] → | ひとつ前の操作を取り消す | ツールバーの[Undo]ボタン |
|     | [Undo]を選択する      |              | からも実行できます       |

以下の手順で Redo を行います。

| No. | 操作               | アクション           | 詳細              |
|-----|------------------|-----------------|-----------------|
| 1   | メニューバーの [Edit] → | ひとつ前の Undo 操作を取 | ツールバーの[Redo]ボタン |
|     | [Redo]を選択する      | り消す             | からも実行できます       |

Undo/Redo ができない場合は、Undo/Redo メニュー及びボタンは Disable になります。

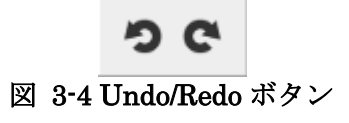

# 4 アタッチメント

## 4.1 URL を添付する

以下の手順で URL を添付します。

| No. | 操作                | アクション              | 詳細 |
|-----|-------------------|--------------------|----|
| 1   | ノードを右クリックする       | コンテキストメニューが表       |    |
|     |                   | 示される               |    |
| 2   | [Attachment]を選択する | Attachment ダイアログが表 |    |
|     |                   | 示される               |    |
| 3   | URL 欄に URL を入力する  |                    |    |
| 4.1 | [OK]ボタンを押下する      | ダイアログが閉じ、ノードに      |    |
|     |                   | クリップアイコンが付加さ       |    |
|     |                   | れる                 |    |
| 4.2 | [Cancel]ボタンを押下する  | ダイアログが閉じる          |    |

アタッチメントを外したい場合は、URL 欄を空欄にしてください。

#### Attachment ダイアログ

| X Attachment              |        |
|---------------------------|--------|
| URL:                      |        |
| http://www.dependable-os. | .net/  |
| ОК                        | Cancel |

図 4-1 Attachment ダイアログ

# 4.2 アタッチメントを表示する

以下の手順でアタッチメントを開きます。

| No. | 操作                       | アクション                                               | 詳細 |
|-----|--------------------------|-----------------------------------------------------|----|
| 1   | ノード上のクリップアイコ<br>ンをクリックする | アタッチメントが開く                                          |    |
|     |                          | Goal: G_1                                           |    |
|     |                          | Server can be restarted                             |    |
|     |                          | Evidence: E_1                                       |    |
|     |                          | Test results which were verified during development |    |
|     |                          | 図 4-2 クリップアイコン                                      |    |

©2013 科学技術振興機構

# 5 ノード検索

以下の手順でノードを検索します。

| No. | 操作                                      | アクション                                    | 詳細 |
|-----|-----------------------------------------|------------------------------------------|----|
| 1   | ツールバーの Search の欄に<br>検索したいノード名を入力<br>する | 一文字入力する毎にノード<br>候補一覧が表示、更新される            |    |
| 2   | ノード候補一覧からノード<br>を選択する                   | 選択したノードが画面中央<br>に表示されるようにダイア<br>グラムが移動する |    |

ノード検索ツール

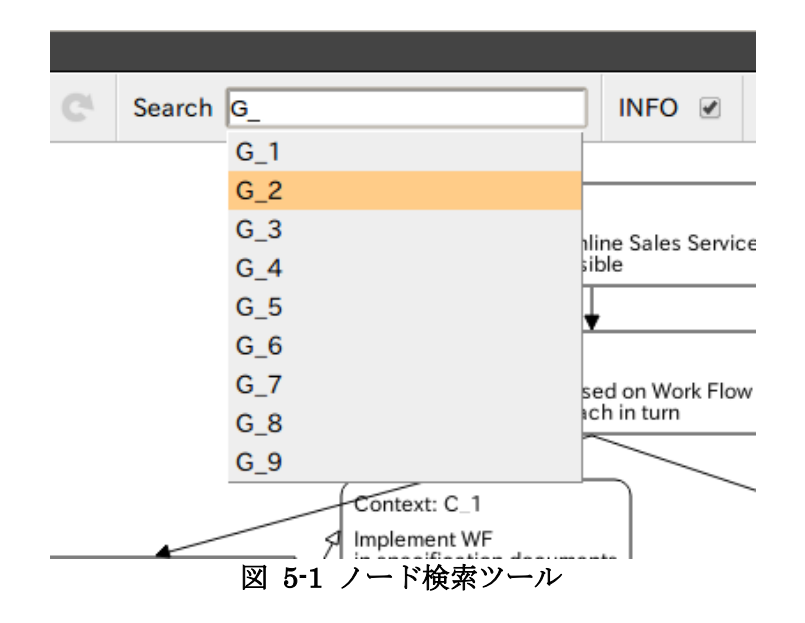

# 6 統計情報表示

ツールバーの統計情報表示・非表示切り替えツールのチェックボックスを ON/OFF することで 統計情報の表示/非表示を切り替えることができます。

統計情報表示・非表示切り替えツール

INFO 🕑

図 6-1 統計情報表示・非表示切り替えツール

# 7 リポジトリ操作

リポジトリのルートディレクトリは以下のディレクトリです。

#### /var/lib/dcase-weaver/documents

ルートディレクトリ以下にあるファイル・ディレクトリに対して以下の操作が行えます。

- ファイルを開く
- ディレクトリの作成
- ファイル・ディレクトリの削除
- ファイルのアップロード
- ファイルのダウンロード

### 7.1 共通操作

以下の手順でリポジトリブラウザを開きます。

| No. | 操作               | アクション        | 詳細 |
|-----|------------------|--------------|----|
| 1   | メニューバーの [File] → | リポジトリブラウザが表示 |    |
|     | [Browse]を選択する    | される          |    |

以下の7.2~7.7の操作手順はリポジトリブラウザを開いた状態から開始します。

#### リポジトリブラウザ

|         |         | Open           |
|---------|---------|----------------|
|         |         | Delete         |
|         |         | Make Directory |
|         |         | Upload         |
|         |         | DownLoad       |
|         |         |                |
|         | ٩       |                |
| ファイルリスト |         |                |
|         | ファイルリスト | マアイルリスト        |

図 7-1 リポジトリブラウザ

### 7.2 ファイルを開く

以下の手順でファイルを開きます。

| No. | 操作             | アクション        | 詳細           |
|-----|----------------|--------------|--------------|
| 1   | ファイルリストからファイ   |              |              |
|     | ルを選択する         |              |              |
| 2   | [Open]ボタンを押下する | 選択したファイルが別ウィ | ファイルの種類により、ダ |
|     |                | ンドウで開く       | ウンロードされることがあ |
|     |                |              | ります          |

# 7.3ファイル・ディレクトリを削除する

以下の手順でファイル・フォルダを削除します。

| No. | 操作               | アクション        | 詳細 |
|-----|------------------|--------------|----|
| 1   | ファイルリストからファイ     |              |    |
|     | ルまたはディレクトリを選     |              |    |
|     | 択する              |              |    |
| 2   | [Delete]ボタンを押下する | 選択したファイルまたはデ |    |
|     |                  | ィレクトリが削除される  |    |

## 7.4ファイルをアップロードする

以下の手順でファイルをアップロードします。

| No. | 操作                 | アクション            | 詳細           |
|-----|--------------------|------------------|--------------|
| 1   | ファイルリストからディレ       |                  | 選択したディレクトリはア |
|     | クトリを選択する           |                  | ップロードするファイルの |
|     |                    |                  | 保存先になります     |
| 2   | [Upload]ボタンを押下する   | Upload ダイアログが表示さ |              |
|     |                    | れる               |              |
| 3   | Upload ダイアログでアップ   |                  |              |
|     | ロードするファイルを選択       |                  |              |
|     | する                 |                  |              |
| 4   | Upload ダイアログの File |                  |              |
|     | Name 欄にファイル名を入     |                  |              |
|     | 力する                |                  |              |
| 5.1 | [OK]ボタンを押下する       | ファイルがアップロードさ     |              |
|     |                    | れ、ダイアログが閉じる      |              |
| 5.2 | [Cancel]ボタンを押下する   | ダイアログが閉じる        |              |

Upload ダイアログ

| 😤 Upload                                            |  |  |
|-----------------------------------------------------|--|--|
| Upload File:<br>ファイルを選択 evidence1.pdf<br>File Name: |  |  |
| evidence1.pdf                                       |  |  |
| OK Cancel                                           |  |  |

図 7-2 Upload ダイアログ

# 7.5ファイルをダウンロードする

以下の手順でファイルをダウンロードします。

| No. | 操作                | アクション        | 詳細 |
|-----|-------------------|--------------|----|
| 1   | ファイルリストからファイ      |              |    |
|     | ルを選択する            |              |    |
| 2   | [Download]ボタンを押下す | 選択したファイルがダウン |    |
|     | る                 | ロードされる       |    |

# 7.6 ディレクトリを作成する

以下の手順でディレクトリを作成します。

| No. | 操作                   | アクション                | 詳細           |
|-----|----------------------|----------------------|--------------|
| 1   | ファイルリストからディレ         |                      | 選択したディレクトリに新 |
|     | クトリを選択する             |                      | 規ディレクトリが作成され |
|     |                      |                      | ます           |
| 2   | [Make Directory]ボタンを | Make Directory ダイアログ |              |
|     | 押下する                 | が表示される               |              |
| 3   | ディレクトリ名を入力する         |                      |              |
| 4.1 | [OK]ボタンを押下する         | ディレクトリが作成され、ダ        |              |
|     |                      | イアログが閉じる             |              |
| 4.2 | [Cancel]ボタンを押下する     | ダイアログが閉じる            |              |

#### Make Directory ダイアログ

| × Make Directory | /  |        |   |
|------------------|----|--------|---|
| Directory Name:  |    |        |   |
| test_dir         |    |        |   |
|                  | OK | Cancel | ] |

図 7-3 Make Directory ダイアログ

# 8 D-Script パラメータ

ノードに対応する D-Script および D-Script を実行時に必要なパラメータを設定することができ ます。

# 8.1 D-Script テンプレートファイル

D-Script テンプレートファイルには利用可能な D-Script に対応した、設定ファイル用のテンプ レートおよびパラメータ情報が収録されています。

D-Script テンプレートファイルに従い、ノードに対応する D-Script と、この D-Script に必要な パラメータを設定します。

サンプルの D-Script テンプレートファイルは以下の場所にあります。

/usr/share/dcase-weaver/d-script-template-sample/d-script-template.xml

D-Script テンプレートファイルのスキーマ

```
<?xml version="1.0" encoding="UTF-8"?>
<xs:schema xmlns:xs="http://www.w3.org/2001/XMLSchema"</pre>
          xmlns="http://www.dependable-os.net/d-script"
          elementFormDefault="qualified"
          targetNamespace="http://www.dependable-os.net/d-script">
  <xs:element name="d-script">
   <xs:complexType>
     <xs:sequence>
       <xs:element name="monitors" minOccurs="0">
         <xs:complexType>
           <xs:sequence>
             <xs:element name="monitor" type="module_type"</pre>
                        minOccurs="0" maxOccurs="unbounded"/>
           </xs:sequence>
         </xs:complexType>
       </xs:element>
       <xs:element name="actions" minOccurs="0" >
         <xs:complexType>
           <xs:sequence>
             <xs:element name="action" type="module_type"</pre>
                        minOccurs="0" maxOccurs="unbounded"/>
           </xs:sequence>
         </xs:complexType>
       </xs:element>
     </xs:sequence>
   </xs:complexType>
  </xs:element>
  <xs:complexType name="module_type">
   <xs:sequence>
     <xs:element name="name" type="xs:string"/>
     <xs:element name="description" type="xs:string"/>
     <xs:element name="version" type="xs:string"/>
     <xs:element name="license" type="xs:string"/>
```

```
<xs:element name="author" type="xs:string"/>
     <xs:element name="config_template" type="xs:string"/>
     <xs:element name="config_path" type="config_path_type"/>
     <xs:element name="explanations" type="explanations type"/>
     <xs:element name="parameters" type="parameters_type"/>
   </xs:sequence>
 </xs:complexType>
 <xs:complexType name="config_path_type">
   <xs:simpleContent>
     <xs:extension base="xs:string">
       <xs:attribute name="extension" type="xs:string" use="required"/>
     </xs:extension>
   </xs:simpleContent>
 </xs:complexType>
 <xs:complexType name="explanations_type">
   <xs:sequence>
     <xs:element name="explanation" maxOccurs="unbounded">
       <xs:complexType>
         <xs:simpleContent>
           <xs:extension base="xs:string">
             <xs:attribute name="lang" type="xs:string" use="required"/>
           </xs:extension>
         </xs:simpleContent>
       </xs:complexType>
     </xs:element>
   </xs:sequence>
 </xs:complexType>
 <xs:complexType name="parameters_type">
   <xs:sequence>
     <xs:element name="parameter" minOccurs="0" maxOccurs="unbounded">
       <xs:complexType>
         <xs:sequence>
           <xs:element name="description"/>
           <xs:element name="default"/>
         </xs:sequence>
         <xs:attribute name="name" type="xs:string" use="required"/>
         <xs:attribute name="type" type="xs:string" use="required"/>
<xs:attribute name="min" type="xs:string" use="optional"/>
         <xs:attribute name="max" type="xs:string" use="optional"/>
       </xs:complexType>
     </xs:element>
   </xs:sequence>
 </xs:complexType>
</xs:schema>
```

# 8.2 Deploy アプリケーション

Deploy アプリケーションにより D-Script テンプレートファイルと D-Case ファイルから D-Script 設定ファイルを生成し、Deploy(配備)します。

D-Case Weaver は Deploy アプリケーションに対し以下の REQUEST を送信します。

• HTTP METHOD POST

#### • REQUEST

> PARAMETER

なし

#### > BODY

#### XML の例

```
<?xml version="1.0" encoding="utf-8"?>
<deploy xmlns="http://www.dependable-os.net/dre"
xmlns:dcase="http://www.dependable-os.net/2010/06/dcase"
xmlns:d-script="http://www.dependable-os.net/d-script">
<dcase="http://www.dependable-os.net/documents">
cdcase="http://www.dependable-os.net/documents">
cdcase="http://www.dependable-os.net/documents">
cdcase="http://www.dependable-os.net/documents">
cdcase="http://www.dependable-os.net/documents">
cdcase="http://www.dependable-os.net/documents">
cdcase="http://www.dependable-os.net/documents">
cdcase="http://www.dependable-os.net/documents">
cdcase="http://www.dependable-os.net/documents">
cdcase="http://www.dependable-os.net/documents">
cdcase="http://www.dependable-os.net/documents">
cdcase="http://www.dependable-os.net/documents">
cdcase="http://www.dependable-os.net/documents">
cdcase="http://www.dependable-os.net/documents">
cdcase="http://www.dependable-os.net/documents">
cdcase="http://www.dependable-os.net/documents">
cdcase="http://www.dependable-os.net/documents">
cdcase="http://www.dependable-os.net/documents">
cdcase="http://www.dependable-os.net/documents">
cdcase="http://www.dependable-os.net/documents">
cdcase="http://www.dependable-os.net/documents">
cdcase="http://www.dependable-os.net/documents">
cdcase="http://www.dependable-os.net/documents">
cdcase="http://www.dependable-os.net/documents">
cdcase="http://www.dependable-os.net/documents">
cdcase="http://www.dependable-os.net/documents">
cdcase="http://www.dependable-os.net/documents">
cdcase="http://www.dependable-os.net/documents">
cdcase="http://www.dependable-os.net/documents">
cdcase="http://www.dependable-os.net/documents">
cdcase="http://www.dependable-os.net/documents">
cdcase="http://www.dependable-os.net/documents">
cdcase="http://www.dependable-os.net/documents">
cdcase="http://www.dependable-os.net/documents">
cdcase="http://www.dependable-os.net/documents">
cdcase="http://www.dependable-os.net/documents">
cdcase="http://www.dependable-os.net/documents">
cdcase="http://www.dependable-
```

#### サンプル Deploy アプリケーション

D-Case Weaver には Deploy アプリケーションのサンプルプログラムが収録されています。 以下の URL を設定することで利用できます。設定方法は「8.3 設定」を参照してください。

#### cgi-bin/deploy.php

### 8.3 設定

以下の手順で設定を行います。

| No. | 操作                 | アクション              | 詳細 |
|-----|--------------------|--------------------|----|
| 1   | メニューバーから[Edit]→    | Preferences ダイアログが |    |
|     | [Preferences]を選択する | 表示される              |    |
| 2   | D-Script の設定項目を入力  |                    |    |
|     | する                 |                    |    |
| 3.1 | ダイアログの[OK]ボタンを     | 設定が反映され、ダイアログ      |    |
|     | 押下する               | が閉じる               |    |
| 3.2 | ダイアログの[Cancel]ボタ   | ダイアログが閉じる          |    |
|     | ンを押下する             |                    |    |

#### 設定項目

| 項目名           | 説明                            |
|---------------|-------------------------------|
| Template Path | D-Script テンプレートファイルへのパスを設定します |
|               |                               |
|               | 設定例                           |
|               | /project1/d-script.xml        |
| Deploy URL    | Deploy アプリケーションの URL を設定します   |
|               |                               |
|               | 設定例                           |
|               | cgi-bin/deploy.php            |

## 8.4 編集

以下の手順で D-Script パラメータの設定を行います。

| No. | 操作                   | アクション             | 詳細 |
|-----|----------------------|-------------------|----|
| 1   | ノードを右クリックする          | コンテキストメニューが表      |    |
|     |                      | 示される              |    |
| 2   | [Edit D-Script]を選択する | D-Script ダイアログが表示 |    |
|     |                      | される               |    |
| 3   | D-Script パラメータの編集    |                   |    |
|     | を行う                  |                   |    |
| 4.1 | [OK]ボタンを押下する         | ダイアログが閉じ、編集した     |    |
|     |                      | 内容が反映される          |    |
| 4.2 | [Cancel]ボタンを押下する     | ダイアログが閉じる         |    |

node 要素には以下の情報が保存されます。

<?xml version="1.0" encoding="utf-8"?> <xs:schema xmlns:xs="http://www.w3.org/2001/XMLSchema"

```
xmlns="http://www.dependable-os.net/dre" elementFormDefault="qualified"
targetNamespace="http://www.dependable-os.net/dre">
  <xs:element name="d-script">
   <xs:complexType>
     <xs:sequence>
       <xs:element name="full-name" type="xs:string" maxOccurs="1" minOccurs="1"/>
       <xs:element name="values" maxOccurs="1" minOccurs="1">
         <xs:complexType>
           <xs:sequence>
             <xs:element name="value" type="ValueType" maxOccurs="unbounded"/>
           </xs:sequence>
         </xs:complexType>
       </rs:element>
     </xs:sequence>
   </xs:complexType>
  </xs:element>
  <xs:complexType name="ValueType">
   <xs:simpleContent>
     <xs:extension base="xs:string">
       <xs:attribute name="name" type="xs:string" use="required"/>
     </xs:extension>
   </xs:simpleContent>
  </xs:complexType>
</xs:schema>
```

#### D-Script ダイアログ

| www.dependab | e-os.net/dre/SampleMonitor                    |  |
|--------------|-----------------------------------------------|--|
| Name         | www.dependable-<br>os.net/dre/SampleMonitor   |  |
| Description  | Sample Monitor(for Nagios)                    |  |
| Version      | 0.1                                           |  |
| License      | GPL                                           |  |
| Author       | DEOS Center                                   |  |
| config_path  | /var/lib/dcase-weaver/deploy-sample<br>(.cfg) |  |
| Explanation  | ロードアベレージを監視します。                               |  |
| Parameters   |                                               |  |
|              | OK Cancel                                     |  |

図 8-1 D-Script ダイアログ

# 8.5 Deploy

以下の手順で D-Script 設定ファイルを生成・配備します。

| No. | 操作                               | アクション             | 詳細                    |
|-----|----------------------------------|-------------------|-----------------------|
| 1   | メニューバーの $[D-Script] \rightarrow$ | D-Script 設定ファイルが生 | D-Script Template ファイ |
|     | [Deploy]を選択する                    | 成される              | ルの config_path で設定さ   |
|     |                                  |                   | れた場所に配備されます。          |

Note:

配備先は www-data ユーザが書き込み可能な場所を指定してください。

# 9 モニタリング

各ノードの状態をステータスサーバに問い合わせ、状態に応じてノードの色を変更します。

ステータスは設定された URL から HTTP によりテキストファイルで取得します。

• HTTP METHOD GET

- REQUEST
  - PARAMETERS なし
  - BODY なし
- RESPONSE

以下のフォーマットのテキストファイル

Id="Goal の id" status="ステータス" message="メッセージ"

Goal 毎に上記を改行区切りで繰り返す

文字コードは utf-8 とする

#### パラメータ

| 名称                    | 説明                      |
|-----------------------|-------------------------|
| Goal $\mathcal{O}$ id | モニタリング対象の D-Case ノード id |
| ステータス                 | 稼働状況を以下の文字列から選択する       |
|                       | • normal                |
|                       | • running               |
|                       | • error                 |
| メッセージ                 | メッセージ                   |

#### ステータスの種類とノード色

| ステータス   | 色 |
|---------|---|
| normal  | 白 |
| running | 黄 |
| error   | 赤 |

### 9.1 設定

以下の手順で設定を行います。

| No. | 操作                     | アクション               | 詳細 |
|-----|------------------------|---------------------|----|
| 1   | メニューバーから[Edit]→        | Preferences ダイアログが表 |    |
|     | [Preferences]を選択する     | 示される                |    |
| 2   | Node Status Monitor の設 |                     |    |
|     | 定項目を設定する               |                     |    |
| 3.1 | ダイアログの[OK]ボタンを         | 設定が反映され、ダイアログ       |    |
|     | 押下する                   | が閉じる                |    |
| 3.2 | ダイアログの[Cancel]ボタ       | ダイアログが閉じる           |    |
|     | ンを押下する                 |                     |    |

#### 設定項目

| 項目名          | 説明                                      |
|--------------|-----------------------------------------|
| URL          | ステータスサーバの URL を設定します                    |
|              |                                         |
|              | 設定例)                                    |
|              | cgi-bin/node-status.wsgi/project1.dcase |
| Interval[ms] | 監視間隔を設定します。単位はミリ秒です。                    |
|              |                                         |
|              | 設定例)                                    |
|              | 10000                                   |

## 9.2モニタリングの開始

以下の手順でモニタリングを開始します。

| No. | 操作                | アクション        | 詳細 |
|-----|-------------------|--------------|----|
| 1   | メニューバーから[Monitor] | モニタリングが開始される |    |
|     | →[Start]を選択する     |              |    |

## 9.3モニタリングの終了

以下の手順でモニタリングを終了します。

| No. | 操作                | アクション       | 詳細 |
|-----|-------------------|-------------|----|
| 1   | メニューバーから[Monitor] | モニタリングが終了する |    |
|     | →[Stop]を選択する      |             |    |

# 9.4 サンプルプログラム

#### node-status.wsgi

ノードの状態を返却する CGI です。

#### 場所

/usr/share/dcase-weaver/www/cgi-bin/node-status.wsgi

#### URL

cgi-bin/node-status.wsgi

#### 使用方法

URL に D-Case ファイルのパスを付加してリクエストしてください。 例えば、/test/test.dcase のステータスを取得する場合は以下のように設定します。

 $cgi\-bin/node\-status.wsgi/test/test.dcase$ 

#### node-status-client.py

ノードの状態をステータスサーバへ通知する CLI です。

#### 場所

/usr/share/dcase-weaver/bin/node-status-client.py

#### 使用方法

python node-status-client.py [-H HOST] PATH NODE\_ID [STATUS] [MESSAGE]

PATH にある D-Case の NODE\_ID に対応するノードに STATUS を設定します。 必要に応じて MESSAGE を設定してください。

オプション -H HOST, --host=HOST リモート実行する場合はホスト名を指定してください

# 10 DS-Bench 連携機能

D-Case Weaver は DS-Bench/Test-Env と連携し、以下の機能を提供します。

- テストシナリオの取得
- テストシナリオのパラメータ設定
- テストシナリオの実行
- テスト結果に応じたノードの生成

DS-Bench/Test-Env の環境構築方法、使用方法は以下のドキュメントおよび HP を参照してください。

- DS-Bench/Test-Env 仕様書 (DEOS-FY2013-BS-01J)
- DS-Bench/Test-Env 環境構築手順書(DEOS-FY2013-BI-01J)
- DS-Bench/Test-Env 実行手順書(DEOS-FY2013-BT-01J)
- <u>http://www.dependable-os.net/tech/DSBenchDCloud/index.html</u>

# 10.1 設定

以下の手順で DS-Bench 連携機能の設定を行います。

| No. | 操作                 | アクション               | 詳細 |
|-----|--------------------|---------------------|----|
| 1   | メニューバーから[Edit]→    | Preferences ダイアログが表 |    |
|     | [Preferences]を選択する | 示される                |    |
| 2   | DS-Bench の設定項目を設   |                     |    |
|     | 定する                |                     |    |
| 3.1 | [OK]ボタンを押下する       | ダイアログが閉じ、設定が反       |    |
|     |                    | 映される                |    |
| 3.2 | [Cancel]ボタンを押下する   | ダイアログが閉じる           |    |

#### 設定項目

| 項目名  | 説明                |
|------|-------------------|
| Name | DS-Bench サーバの名前   |
| URL  | DS-Bench サーバの URL |

## 10.2 テストシナリオの選択

以下の手順で DS-Bench で作成したテストシナリオを選択します。

| No. | 操作                                | アクション                | 詳細 |
|-----|-----------------------------------|----------------------|----|
| 1   | Strategy ノードを右クリッ                 | コンテキストメニューが表         |    |
|     | クする                               | 示される                 |    |
| 2   | $[DS-Bench] \rightarrow [Select]$ | Scenario List ダイアログが |    |
|     | Scenario]を選択する                    | 表示される                |    |
| 3   | テストシナリオを選択する                      |                      |    |

| 4.1 | [OK]ボタンを押下する     | ダイアログが閉じ、Goal ノ<br>ードが追加される |  |
|-----|------------------|-----------------------------|--|
| 4.2 | [Cancel]ボタンを押下する | ダイアログが閉じる                   |  |

Strategy ノード(S\_1)で上記を実行した場合、Strategy ノードに Goal ノード(G\_1)が追加されま す。

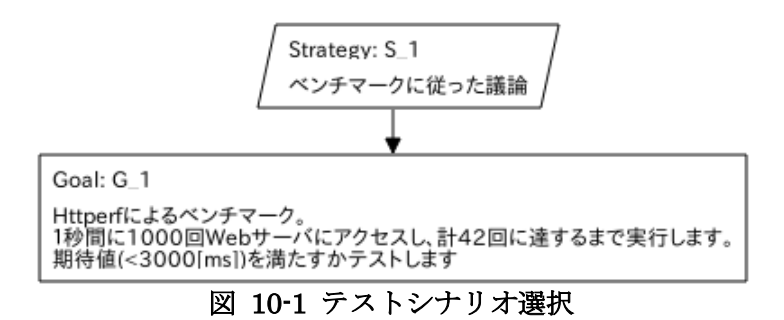

#### Scenario List ダイアログ

| × DS-Bench Scenario |                                                                                                    |          |  |
|---------------------|----------------------------------------------------------------------------------------------------|----------|--|
| bonnie              |                                                                                                    | -        |  |
| iperf-test          | iperfによるネットワーク性能テスト                                                                                                    |          |  |
| hackbench           |                                                                                                    |          |  |
| cpustress-<br>test  | cpustressによる負荷テスト                                                                                                    |          |  |
| Memstress-<br>test  | Memstressによる負荷テスト                                                                                                    |          |  |
| httperf             | Httperfによるペンチマーク。1秒間に<br>{ConnectionParSec}回Webサーバにアクセスし、<br>計{TotalConnections}回に達するまで実行しま<br>す。期待値({Response Time(ms)}[ms])を満たす<br>かテストします | <b>•</b> |  |
|                     | OK Cancel                                                                                                    |          |  |

図 10-2 Scenario List ダイアログ

## 10.3 パラメータの設定

以下の手順でシナリオのパラメータを設定します。

| No. | 操作                            | アクション                  | 詳細 |
|-----|-------------------------------|------------------------|----|
| 1   | 10.2 で追加された Goal ノー           | コンテキストメニューが表           |    |
|     | ドを右クリックする                     | 示される                   |    |
| 2   | $[DS-Bench] \rightarrow [Set$ | Scenario Parameters ダイ |    |
|     | Parameters]を選択する              | アログが表示される              |    |
| 3   | パラメータを設定する                    |                        |    |
| 4.1 | [OK]ボタンを押下する                  | パラメータが反映され、ダイ          |    |
|     |                               | アログが閉じる                |    |
| 4.2 | [Cancel]ボタンを押下する              | ダイアログが閉じる              |    |

パラメータはテストシナリオ毎に異なります。

#### Scenario Parameters ダイアログ

| × Scenario Parameters |        |  |  |
|-----------------------|--------|--|--|
| TotalConnections      | 4      |  |  |
| ConnectionParSec      | 1      |  |  |
| Response Time(ms)     | expect |  |  |
| ОК                    | Cancel |  |  |

図 10-3 Scenario Parameters ダイアログ

# 10.4 テストシナリオの実行

以下の手順でテストシナリオを実行します。

| No. | 操作                       | アクション        | 詳細 |
|-----|--------------------------|--------------|----|
| 1   | 10.2 で追加された Goal ノー      | コンテキストメニューが表 |    |
|     | ドを右クリックする                | 示される         |    |
| 2   | [DS-Bench] → [Execute] を | テストシナリオが実行され |    |
|     | 選択する                     | る            |    |

実行中はノードに実行状態が表示されます。

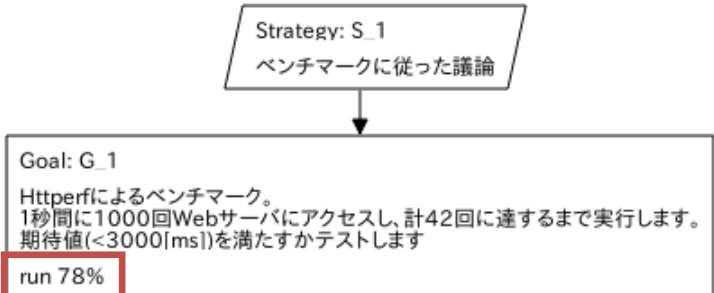

#### 図 10-4 テストシナリオ実行中

テストシナリオ終了後に評価結果に応じてノードが追加されます。 評価条件を満たしている場合は青色の Evidence ノードが追加されます。

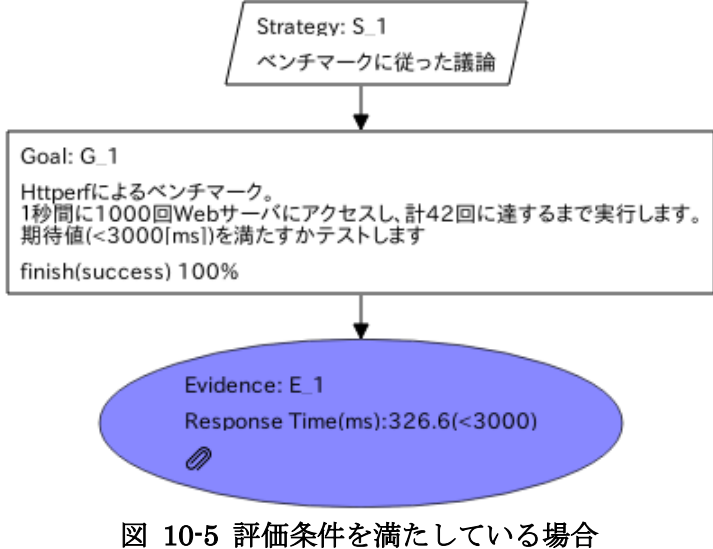

評価条件を満たしていない場合は赤色の Undeveloped ノードが追加されます。

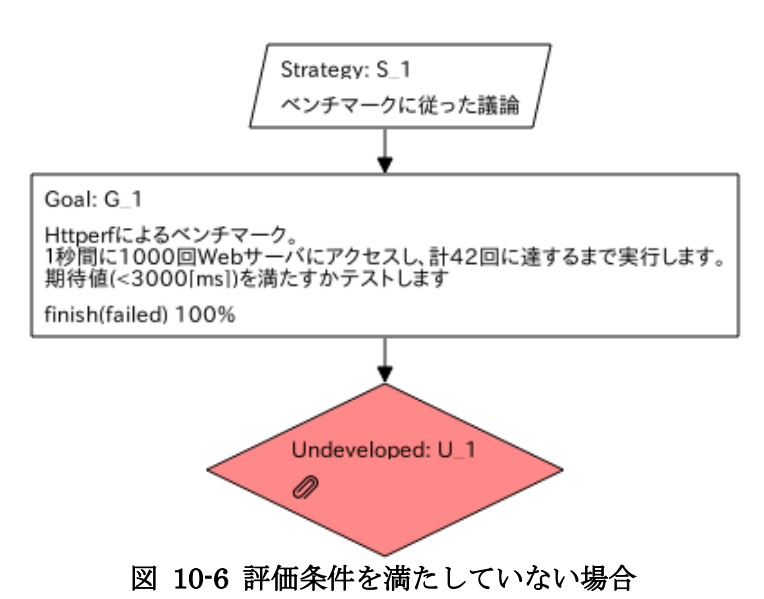

クリップアイコンをクリックすると DS-Bench の実行結果詳細画面を表示することができます。

# 10.5 テストシナリオの停止

以下の手順で実行中のテストシナリオを停止します。

| No. | 操作                    | アクション        | 詳細 |
|-----|-----------------------|--------------|----|
| 1   | 10.2 で追加された Goal ノー   | コンテキストメニューが表 |    |
|     | ドを右クリックする             | 示される         |    |
| 2   | [DS-Bench]→[Cancel]を選 | テストシナリオが停止する |    |
|     | 択する                   |              |    |

# 11 モジュール

D-Case の一部をモジュール化し、別ファイルに保存する機能を提供します。 モジュール化された部分は Module ノードとして表現されます。

# 11.1 モジュール化

以下の手順でモジュール化します。

| No. | 操作                        | アクション              | 詳細 |
|-----|---------------------------|--------------------|----|
| 1   | ノードを右クリックする               | コンテキストメニューが表       |    |
|     |                           | 示される               |    |
| 2   | [Module] → [Modularize] を | Modularize ダイアログが表 |    |
|     | 選択する                      | 示される               |    |
| 3   | モジュール名を入力する               |                    |    |
| 4.1 | [OK]ボタンを押下する              | ダイアログが閉じ、モジュー      |    |
|     |                           | ル化された部分木はモジュ       |    |
|     |                           | ールファイルとして保存さ       |    |
|     |                           | れ、D-Caes ダイアグラム上   |    |
|     |                           | ではモジュールノードとし       |    |
|     |                           | て表示される             |    |
| 4.2 | [Cancel]ボタンを押下する          | ダイアログが閉じる          |    |

#### Modularize ダイアログ

| X Modularize |        |
|--------------|--------|
| Module Name  |        |
|              |        |
| ОК           | Cancel |

図 11-1 Modularize ダイアログ

以下の「図 11-2 モジュール化前」のG2をモジュール化すると「図 11-3 モジュール化後」 になります。

モジュール化前

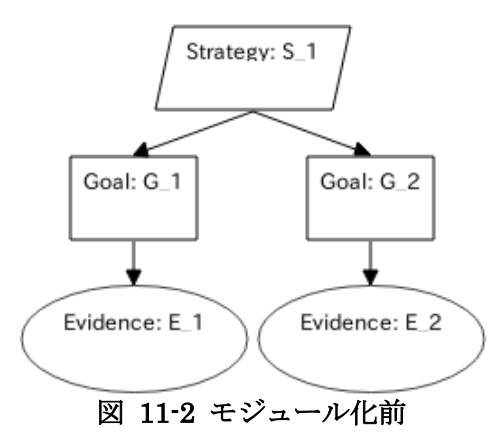

#### モジュール化後

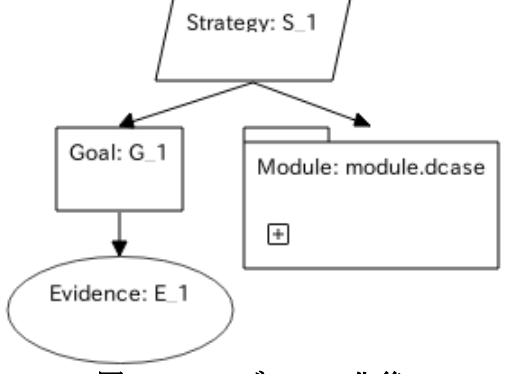

#### 図 11-3 モジュール化後

#### モジュールの保存先

モジュールの保存先は D-Case ファイルと同一ディレクトリです。

## 11.2 モジュールの変更

以下の手順でモジュールを変更します。

| No. | 操作                                     | アクション                | 詳細 |
|-----|----------------------------------------|----------------------|----|
| 1   | Module ノードまたは Goal                     | コンテキストメニューが表         |    |
|     | ノードを右クリックする                            | 示される                 |    |
| 2   | $[Module] \rightarrow [Select Module]$ | Select Module ダイアログが |    |
|     | を選択する                                  | 表示される                |    |
| 3   | モジュールを選択する                             |                      |    |
| 4.1 | [OK]ボタンを押下する                           | ダイアログが閉じ、ノードに        |    |
|     |                                        | モジュールが設定される          |    |
| 4.2 | [Cancel]ボタンを押下する                       | ダイアログが閉じる            |    |

#### Select Module ダイアログ

| Select Module |   |  |  |
|---------------|---|--|--|
| module2.dcase |   |  |  |
| module3.dcase |   |  |  |
| module.dcase  |   |  |  |
|               |   |  |  |
|               | • |  |  |
| OK Cancel     |   |  |  |

図 11-4 Select Module ダイアログ

# 11.3 モジュール化解除

以下の手順でモジュールノードを対応するモジュールの内容(D-Case ダイアグラム)に置き換 えます。

| No. | 操作                     | アクション        | 詳細 |
|-----|------------------------|--------------|----|
| 1   | ノードを右クリックする            | コンテキストメニューが表 |    |
|     |                        | 示される         |    |
| 2   | [Module] $\rightarrow$ | モジュールが解除される  |    |
|     | [Un-modularize]を選択する   |              |    |

「図 11-3 モジュール化後」をモジュール解除すると以下のようになります。

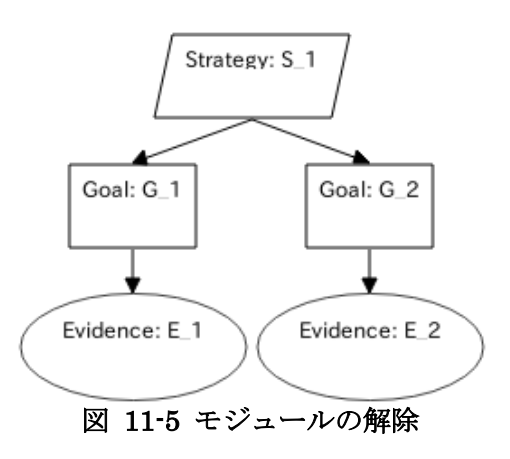

# 11.4 モジュールの展開表示

以下の手順で Goal/Module ノードを展開表示します。

| No. | 操作                               | アクション           | 詳細                                              |
|-----|----------------------------------|-----------------|-------------------------------------------------|
| 1   | ノードを右クリックする                      | コンテキストメニューが表    |                                                 |
|     |                                  | 示される            |                                                 |
| 2   | [Module]→                        | Show を選択するとノード内 | [Module]→                                       |
|     | [Show/Hide Module] $\rightarrow$ | にモジュールが表示される    | $[\text{Show/Hide}  \text{Module}] \rightarrow$ |
|     | [Show]を選択する                      |                 | [Hide]を選択するとノード                                 |
|     |                                  |                 | 内のモジュールが非表示に                                    |
|     |                                  |                 | なります。                                           |
|     |                                  |                 | また、モジュールノードの                                    |
|     |                                  |                 | +/-アイコンでも同様の操作                                  |
|     |                                  |                 | が可能です。                                          |

「図 11-3 モジュール化後」を展開表示すると以下のようになります。

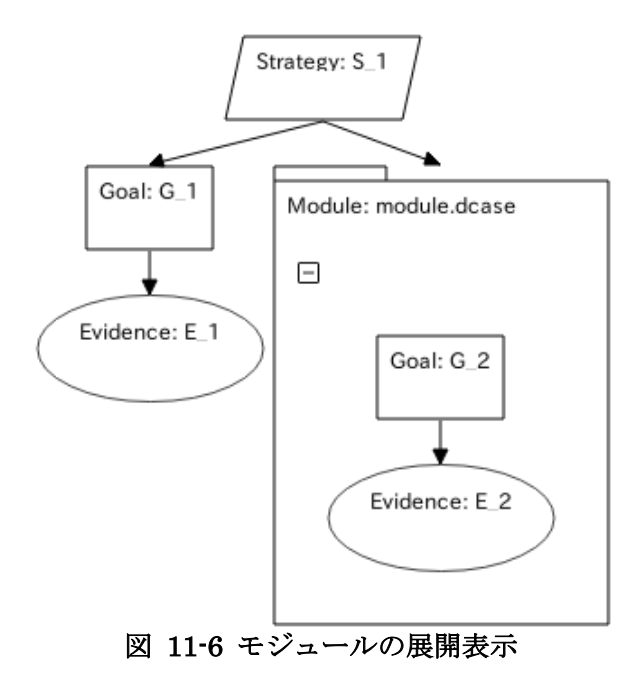

# 12 Alfresco(Community版)連携機能

# 12.1 設定

以下の手順で Alfresco(Community 版)連携機能の設定を行います

| No. | 操作                                                      | アクション               | 詳細 |
|-----|---------------------------------------------------------|---------------------|----|
| 1   | メニューバーから[Edit]→                                         | Preferences ダイアログが表 |    |
|     | [Preferences]を選択する                                      | 示される                |    |
| 2   | Alfresco $\mathcal{O}$ Use Alfresco $\dot{\mathcal{E}}$ |                     |    |
|     | チェックする                                                  |                     |    |
| 3   | Alfresco の設定項目を設定                                       |                     |    |
|     | する                                                      |                     |    |
| 4.1 | [OK]ボタンを押下する                                            | ダイアログが閉じ、設定が反       |    |
|     |                                                         | 映される                |    |
| 4.2 | [Cancel]ボタンを押下する                                        | ダイアログが閉じる           |    |

#### 設定項目

| 項目名          | 説明                                         |
|--------------|--------------------------------------------|
| Use Alfresco | チェックすると Alfresco 連携機能が有効になります。             |
|              | チェックをはずすと Alfresco 連携機能が無効になります。           |
|              | この項目を変更した場合、ブラウザをリロードする必要がありま              |
|              | す。                                         |
| CMIS URL     | CMIS の bind 先を入力します。                       |
|              | bind 先は RESTful AtomPub 方式の URL を選択します。    |
|              |                                            |
|              | 設定例                                        |
|              | http://[host]:[port]/alfresco/service/cmis |
| User         | Alfresco のユーザ ID を設定します。                   |

## 12.2 ログイン

**D**-Case Weaver 起動後、Alfresco サーバへの初回アクセス時に Login ダイアログが表示されます。

#### Login ダイアログ

| × Login  |                                             |
|----------|---------------------------------------------|
| CMIS URL | http://192.168.1.2000/alfresco/service/cmis |
| User     | user                                        |
| Password | ••••••                                      |
|          |                                             |
|          | OK Cancel                                   |

図 12-1 Login ダイアログ

# 12.3 D-Case の新規作成

「2.1D-Caseの新規作成」の操作手順と同様です。

## 12.4 D-Case の読み込み

以下の手順で D-Case を読み込みます。

| No. | 操作               | アクション              | 詳細              |
|-----|------------------|--------------------|-----------------|
| 1   | メニューバーから[File]→  | Open D-Case ダイアログが | ツールバーの[Open]ボタン |
|     | [Open]を選択する      | 表示される              | からも実行できます       |
| 2   | プルダウンメニューからリ     | ファイルリストが更新され       |                 |
|     | ポジトリを選択する        | る                  |                 |
| 3   | ファイルリストからファイ     |                    |                 |
|     | ルを選択する           |                    |                 |
| 4.1 | [OK]ボタンを押下する     | ダイアログが閉じ、D-Case    |                 |
|     |                  | ダイアグラムが描画領域に       |                 |
|     |                  | 表示される              |                 |
| 4.2 | [Cancel]ボタンを押下する | ダイアログが閉じる          |                 |

#### Open D-Case ダイアログ

| × Open D-Case                                                                                                    |   |
|----------------------------------------------------------------------------------------------------|---|
| Main Repository                                                                                                    | • |
| IMAP添付ファイル                                                                                                    |   |
| 世      ログストホーム                                                                                                    |   |
|                                                                                                    |   |
| Image: Image: Image |   |
| 🖃 🧰 ユーザーホーム                                                                                                    |   |
| - Ettemaka                                                                                                    |   |
| 💭 default.dcase                                                                                                    |   |
| 💭 deosc.dcase                                                                                                    | - |
|                                                                                                    |   |
| OK Cancel                                                                                                    |   |

図 12-2 Open D-Case ダイアログ

## 12.5 D-Case の登録・更新

#### D-Case を登録する

新規作成した D-Case は、以下の手順で登録されます。

|     | [Save]を選択する       | 表示される            | からも実行できます        |
|-----|-------------------|------------------|------------------|
| 2   | プルダウンメニューからリ      | ダイアログのファイルリス     |                  |
|     | ポジトリを選択する         | トが更新される          |                  |
| 3   | ファイルリストからディレ      |                  |                  |
|     | クトリを選択する          |                  |                  |
| 4   | File Name 欄にファイル名 |                  |                  |
|     | を設定する             |                  |                  |
| 5.1 | [OK]ボタンを押下する      | D-Case が保存され、ダイア | 同名ファイルが存在する場     |
|     |                   | ログが閉じる           | 合は下記「D-Case を更新す |
|     |                   |                  | る」の手順2へ          |
| 5.2 | [Cancel]ボタンを押下する  | ダイアログが閉じる        |                  |

#### Save D-Case ダイアログ

| × Save D-Case          |         |  |  |  |
|------------------------|---------|--|--|--|
| Directory              |         |  |  |  |
| /ユーザーホーム/              |         |  |  |  |
| File Name              |         |  |  |  |
| sample.dcase プルダウンメニュー |         |  |  |  |
|                        |         |  |  |  |
| <ul> <li></li></ul>    | _       |  |  |  |
| 🖃 🛅 ユーザーホーム            |         |  |  |  |
| 🛨 🧰 htemaka            | ファイルリスト |  |  |  |
| ОК                     | Cancel  |  |  |  |

図 12-3 Save D-Case ダイアログ

#### D-Case を更新する

登録済みの D-Case は、以下の手順で更新されます。

| No. | 操作               | アクション            | 詳細              |
|-----|------------------|------------------|-----------------|
| 1   | メニューバーから[File]→  | Comment ダイアログが表示 | ツールバーの[Save]ボタン |
|     | [Save]を選択する      | される              | からも実行できます       |
| 2   | Comment 欄にコメントを入 |                  |                 |
|     | 力する              |                  |                 |
| 3.1 | [OK]ボタンを押下する     | D-Case が保存され、ダイア |                 |
|     |                  | ログが閉じる           |                 |
| 3.2 | [Cancel]ボタンを押下する | ダイアログが閉じる        |                 |

#### Comment ダイアログ

| × Comment   |           |
|-------------|-----------|
| Comment     |           |
| Any comment |           |
|             | OK Cancel |

図 12-4 Comment ダイアログ

#### 別名で D-Case を登録・更新する

以下の手順で別名で D-Case を登録・更新します。

| No. | 操作                | アクション              | 詳細 |
|-----|-------------------|--------------------|----|
| 1   | メニューバーから[File]→   | Save D-Case ダイアログが |    |
|     | [Save As]を選択する    | 表示される              |    |
| 2   | 上記「D-Case を登録する」の | )手順2へ              |    |

### 12.6 文書の登録

以下の手順で、Evidence/Context ノードに文書を登録します。

| No. | 操作                     | アクション               | 詳細 |
|-----|------------------------|---------------------|----|
| 1   | Evidence または Context ノ | コンテキストメニューが表        |    |
|     | ード上で右クリックする            | 示される                |    |
| 2   | [Document]→[Browse]を選  | Node Documents ダイアロ |    |
|     | 択する                    | グが表示される             |    |
| 3   | Repository ファイルリスト     |                     |    |
|     | からファイルを選択する            |                     |    |
| 4   | [Add]ボタンを押下する          | Document がノードに登録    |    |
|     |                        | され、Document リストに登   |    |
|     |                        | 録された文書が表示される        |    |

#### Node Documents ダイアログ

| × Node Documents                            |               |  |  |  |
|---------------------------------------------|---------------|--|--|--|
| Repository                                  |               |  |  |  |
| Main Repository プルダウンメニュー                   |               |  |  |  |
| default.dcase                               | Add           |  |  |  |
| deosc.dcase                                 | Open          |  |  |  |
| dscript.xml                                 | Commit        |  |  |  |
| sample.dcase —                              | Upload        |  |  |  |
| test.dcase Demositerry 777 (1) 117          | History       |  |  |  |
| test.txt                                    | Linkage Nodes |  |  |  |
| Documents                                   |               |  |  |  |
| Name Version Date Modified Location         | Delete        |  |  |  |
| test.txt 1.4 2013/4/10 19:23:18 /ユーザーホーム/im | Open          |  |  |  |
|                                             | Commit        |  |  |  |
|                                             | History       |  |  |  |
| Document リスト                                | Linkage Nodes |  |  |  |
|                                             |               |  |  |  |

図 12-5 Node Documents ダイアログ

### 12.7 文書の登録解除

以下の手順で Evidence/Context ノードから文書を登録解除します。

| No. | 操作                           | アクション                                                         | 詳細 |
|-----|------------------------------|---------------------------------------------------------------|----|
| 1   | Evidence または Context ノ       | コンテキストメニューが表                                                  |    |
|     | ード上で右クリックする                  | 示される                                                          |    |
| 2   | [Document]→[Browse]を選<br>択する | Node Documents ダイアロ<br>グが表示される                                |    |
| 3   | Document リストからファ<br>イルを選択する  |                                                               |    |
| 4   | [Delete]ボタンを押下する             | Document がノードから登<br>録解除され、Document リス<br>トから解除された文書が削<br>除される |    |

# 12.8 文書の表示

以下の手順で Evidence/Context ノードに登録されている文書の内容を表示します。

| No. | 操作           | アクション        | 詳細 |
|-----|--------------|--------------|----|
| 1   | ノード上で右クリックする | コンテキストメニューが表 |    |
|     |              | 示される         |    |

| 2 | [Document]→[Browse]を選<br>択する | Node Documents ダイアロ<br>グが表示される | Document ダイアログでも<br>同様の操作が可能です |
|---|------------------------------|--------------------------------|--------------------------------|
| 3 | Document リストからファ<br>イルを選択する  |                                |                                |
| 4 | [Open]ボタンを押下する               | Document が表示される                |                                |

# 12.9 文書をリポジトリへ登録する

以下の手順で文書をリポジトリへ登録します。

| No. | 操作                    | アクション            | 詳細                 |
|-----|-----------------------|------------------|--------------------|
| 1   | メニューバーの [File] →      | Document ダイアログが表 | Node Document ダイアロ |
|     | [Document]→[Browse]を選 | 示される             | グでも同様の操作が可能で       |
|     | 択する                   |                  | す                  |
| 2   | ファイルリストからアップ          |                  |                    |
|     | ロード先ディレクトリを選          |                  |                    |
|     | 択する                   |                  |                    |
| 3   | [Upload]ボタンを押下する      | Upload ダイアログが表示さ |                    |
|     |                       | れる               |                    |
| 4   | Upload ダイアログで         |                  |                    |
|     | Upload するファイルを選択      |                  |                    |
|     | する                    |                  |                    |
| 5   | Upload ダイアログの File    |                  |                    |
|     | Name 欄にファイル名を入        |                  |                    |
|     | 力する                   |                  |                    |
| 6.1 | Uploadダイアログの[OK]ボ     | ファイルが登録され、ダイア    |                    |
|     | タンを押下する               | ログが閉じる           |                    |
| 6.2 | Upload ダイアログの         | ダイアログが閉じる        |                    |
|     | [Cancel]ボタンを押下する      |                  |                    |

#### Document ダイアログ

| X Document      |           |   |               |
|-----------------|-----------|---|---------------|
| Main Repository | プルダウンメニュー | T |               |
| Name            |           |   | Open          |
| 🗄 🥅 IMAP添付ファイル  |           |   | Commit        |
| 🕀 🧰 ゲストホーム      |           |   | Upload        |
|                 |           |   | History       |
| 🕀 🛅 データディクショナリ  |           |   | Linkage Nodes |
| 🕀 🧰 ユーザーホーム     |           |   | 5             |
|                 |           |   |               |
|                 | ファイルリスト   | - |               |

図 12-6 Document ダイアログ

#### Upload ダイアログ

| × Upload          |  |  |  |  |
|-------------------|--|--|--|--|
| Upload File       |  |  |  |  |
| ファイルを選択 選択されていません |  |  |  |  |
| Directory         |  |  |  |  |
| /ユーザーホーム/「遠加」 通知者 |  |  |  |  |
| File Name         |  |  |  |  |
|                   |  |  |  |  |
| OK Cancel         |  |  |  |  |

図 12-7 Upload ダイアログ

# 12.10 リポジトリの文書を更新する

以下の手順でリポジトリの文書を更新します。

| No. | 操作                    | アクション            | 詳細                 |
|-----|-----------------------|------------------|--------------------|
| 1   | メニューバーの [File] →      | Document ダイアログが表 | Node Document ダイアロ |
|     | [Document]→[Browse]を選 | 示される             | グでも同様の操作が可能で       |
|     | 択する                   |                  | す                  |
| 2   | ファイルリストからファイ          |                  |                    |
|     | ルを選択する                |                  |                    |
| 3   | [Commit]ボタンを押下する      | Commit ダイアログが表示  |                    |
|     |                       | される              |                    |
| 4   | Commit ダイアログで         |                  |                    |
|     | Commit するファイルを選       |                  |                    |
|     | 択する                   |                  |                    |
| 5   | Commit ダイアログの         |                  |                    |
|     | Comment 欄にコメントを入      |                  |                    |
|     | 力する                   |                  |                    |
| 6.1 | Commit ダイアログの[OK]     | ファイルが更新され、ダイア    |                    |
|     | ボタンを押下する              | ログが閉じる           |                    |
| 6.2 | Commit ダイアログの         | ダイアログが閉じる        |                    |
|     | [Cancel]ボタンを押下する      |                  |                    |

#### Commit ダイアログ

| 😤 Commit             |
|----------------------|
| Commit File          |
| ファイルを選択 document.pdf |
| Path                 |
| document.pdf         |
| Comment              |
| Any comment          |
| OK Cancel            |

図 12-8 Commit ダイアログ

#### 変更検知 12.11

変更のあった文書を検出し、変更のあった文書を持つノードを黄色で表示します。

以下の手順で変更検知を行います。

| No. | 操作                                  | アクション                     | 詳細                |
|-----|-------------------------------------|---------------------------|-------------------|
| 1   | メニューバーの [File] →                    | Check for modifications ダ | 変更があった文書の Status  |
|     | $[Document] \rightarrow [Check for$ | イアログが表示され、変更が             | は changed と表示されま  |
|     | modifications]を選択する                 | あった文書を持つノードの              | す。最新の場合は latest と |
|     |                                     | 色が黄色に変わる                  | 表示されます。           |

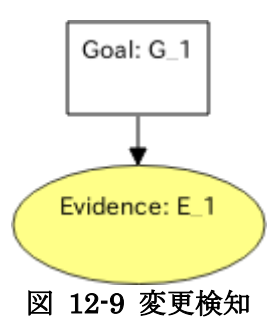

#### Check for modifications $\mathcal{I}\mathcal{I}\mathcal{I}\mathcal{I}$

| Check for modifications |              |         |         |                 |   |  |  |
|-------------------------|--------------|---------|---------|-----------------|---|--|--|
| Node                    | Name         | Version | Status  | Date Modified   | - |  |  |
| E_1                     | sample.dcase | 1.3     | latest  | 2013/4/9 13:21: |   |  |  |
| E_1                     | test.txt     | 1.3     | changed | 2013/4/10 17:49 |   |  |  |
|                         |              |         |         |                 |   |  |  |
|                         |              |         |         |                 |   |  |  |
|                         |              |         |         |                 |   |  |  |
|                         |              |         |         |                 |   |  |  |
|                         |              |         |         |                 | - |  |  |
|                         | 111          |         |         | •               |   |  |  |

図 12-10 Check for modifications ダイアログ

### 12.12 履歴表示

以下の手順で文書の履歴を表示します。

| No. | 操作                    | アクション             | 詳細                 |
|-----|-----------------------|-------------------|--------------------|
| 1   | メニューバーの [File] →      | Document ダイアログが表  | Node Document ダイアロ |
|     | [Document]→[Browse]を選 | 示される              | グでも同様の操作が可能で       |
|     | 択する                   |                   | す                  |
| 2   | ファイルリストからファイ          |                   |                    |
|     | ルを選択する                |                   |                    |
| 3   | [History]ボタンを押下する     | History ダイアログが表示さ | [Open]ボタンを押下すると    |
|     |                       | れる                | 文書の内容を表示します        |

History ダイアログ

| × Histor | у               |                    |   |      |
|----------|-----------------|--------------------|---|------|
| /ユーザーオ   | ホーム/ /test.b    | ĸt                 |   |      |
| Version  | Comment         | Date Modified      |   | Open |
| 1.4      | version 1.4     | 2013/4/10 19:23:18 |   |      |
| 1.3      | version 1.3     | 2013/4/10 17:49:46 |   |      |
| 1.2      | version 1.2     | 2013/4/10 16:56:00 |   |      |
| 1.1      | version 1.1     | 2013/4/10 16:55:36 |   |      |
| 1.0      | Initial Version | 2013/4/10 16:55:03 |   |      |
|          |                 |                    |   |      |
|          |                 |                    |   |      |
|          |                 |                    | - |      |

図 12-11 History ダイアログ

## 12.13 関連付け文書の一覧

文書が関連付けられているノードを検索します。検索対象は現在表示中の D-Case および同一ディレクトリに保存されている D-Case です。

以下の手順で文書が関連付けられているノードの一覧を表示します。

| No. | 操作                    | アクション                  | 詳細                 |
|-----|-----------------------|------------------------|--------------------|
| 1   | メニューバーの [File] →      | Document ダイアログが表       | Node Document ダイアロ |
|     | [Document]→[Browse]を選 | 示される                   | グでも同様の操作が可能で       |
|     | 択する                   |                        | す                  |
| 2   | ファイルリストからファイ          |                        |                    |
|     | ルを選択する                |                        |                    |
| 3   | [Linkage Node]ボタンを押   | Linkage Node List ダイアロ |                    |
|     | 下する                   | グが表示される                |                    |
|     |                       |                        |                    |

### Linkage Node List ダイアログ

| 🗧 Linkage Node List |        |                    |          |
|---------------------|--------|--------------------|----------|
| Document:           |        |                    |          |
| /ユーザーホーム/           | Hanaka | /document1.txt     |          |
| Linkage Nodes:      |        |                    |          |
| Name                | Node   | Date Modified      | Location |
| deosc3.dcase        | E_5    | 2013/4/15 11:43:38 | /ユーザーホー  |
| deosc1.dcase        | E_1    | 2013/4/15 11:41:52 | /ユーザーホー  |
| deosc2.dcase        | E_3    | 2013/4/15 11:42:52 | /ユーザーホー  |
|                     |        |                    |          |
|                     |        |                    |          |
|                     |        |                    |          |
|                     |        |                    | <b>▼</b> |
|                     |        | III                |          |
|                     |        | OK Cancel          |          |

図 12-12 Linkage Node List ダイアログ

# Appendix

# A1. D-Case Weaver 導入ガイド

#### 動作環境

以下に動作確認済みの動作環境を示します。

- OS
  - ➢ Ubuntu 12.04 32bit/64bit
- ブラウザ
  - ➢ FireFox (Version 20.0)
  - > Chrome (Version 26.0)
    - (Internet Explorer は非対応です)

ダウンロード

下記 HP から D-Case Weaver の debian パッケージを取得します。 http://www.dependable-os.net/tech/DCaseWeaver/index.html

インストール

以下のコマンドを実行します。

\$ sudo apt-get install apache2 python python-setuptools libapache2-mod-wsgi libapache2-mod-php5 python-beaker \$ sudo dpkg -i dcase-weaver\_0.1.0\_all.deb

(パッケージのファイル名はバージョンによって異なることがあります)

# A2. D-Case Weaver 使い方ガイド

#### D-Case Weaver を起動する

ブラウザに以下の URL を入力します。

#### 

(<HOST>には D-Case Weaver をインストールしたマシンのホスト名または IP アドレスを指定 してください)

#### ノードを新規作成する

- 1. 描画領域上で右クリックしてコンテキストメニューを表示します。
- 2. コンテキストメニューの[New Node]  $\rightarrow$  [Goal]を選択します。

| New Node 🛛 ► | Goal 🛛 🔓    |
|--------------|-------------|
| Arrange      | Evidence    |
|              | Strategy    |
|              | Context     |
|              | Monitor     |
|              | Undeveloped |
|              | Module      |

3. Goal ノードが新規作成されます。

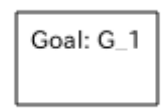

#### 子ノードを追加する

- 1. ノード上で右クリックしてコンテキストメニューを表示します。
- 2. コンテキストメニューの[Add Child]→[Strategy]を選択します。

| Goa | l: G_1             |   |             |
|-----|--------------------|---|-------------|
|     | Add Child          | • | Goal        |
|     | Edit Node          |   | Evidence    |
|     | Delete Node        |   | Strategy    |
|     | Add Link           |   | Context     |
|     | Attachment         |   | Monitor     |
|     | Document           |   | Undeveloped |
|     | Save As Image File |   | Module      |
|     | Edit D-Script      | ĺ |             |
|     | Module             | ► |             |
|     | DS-Bench           | ► |             |

3. Strategy ノードが追加されます。

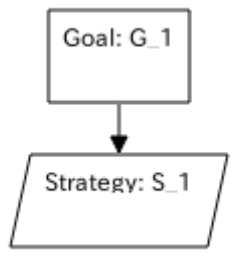

#### ノードを編集する

- 1. ノード上で右クリックしてコンテキストメニューを表示します。
- 2. コンテキストメニューの[Edit Node]を選択すると Node Editor ダイアログが表示されます。

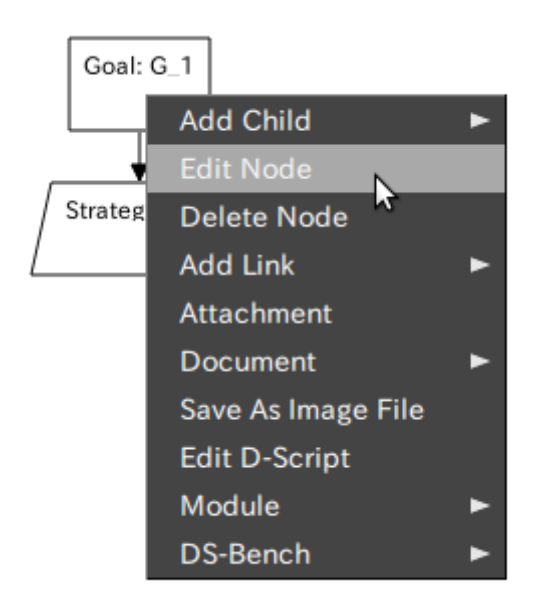

3. ノードの内容を編集して[OK]ボタンを押下します。

| X Node Editor |                                  |
|---------------|----------------------------------|
| Name          | G_1                              |
| Туре          | Goal                             |
| ID            | 98f3d36134d4b6f16a17319777e09869 |
|               | D-Case Weaver                    |
| Description   |                                  |
|               |                                  |
|               | G_1<br>S_1                       |
|               | OK Cancel                        |

4. 編集した内容がノードに反映されます。

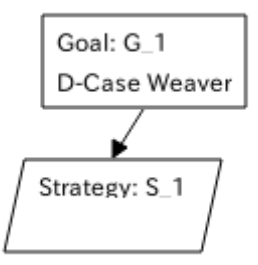

#### ノードを削除する

- 1. ノード上で右クリックしてコンテキストメニューを表示します。
- 2. コンテキストメニューの[Delete Node]を選択します。

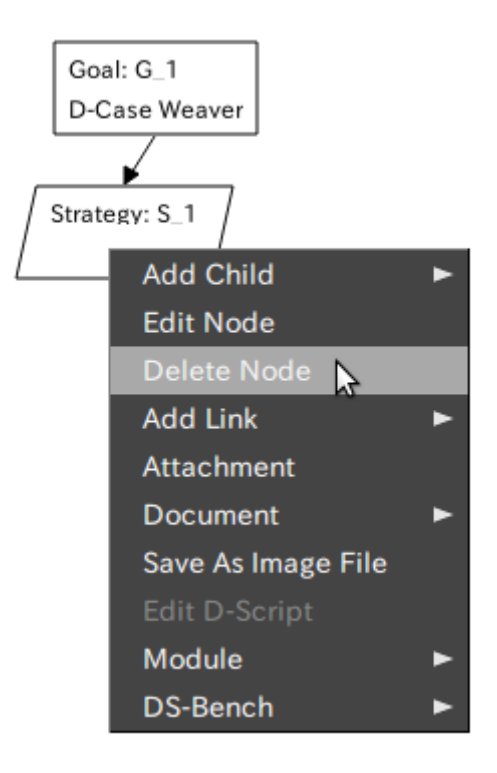

3. ノードが削除されます。

| Goal: G_1     |
|---------------|
| D-Case Weaver |

#### ノードに URL を添付する

- 1. ノード上で右クリックしてコンテキストメニューを表示します。
- 2. コンテキストメニューの[Attachment]を選択すると Attachment ダイアログが表示されま す。

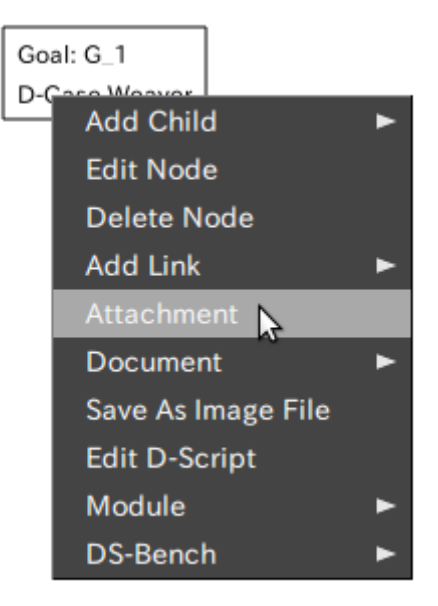

3. ダイアログの URL 欄に URL を入力します。

| X Attachment                  |
|-------------------------------|
| URL:                          |
| http://www.dependable-os.net/ |
|                               |
| OK Cancel                     |

4. Attachment が設定されノードにクリップアイコンが付加されます。

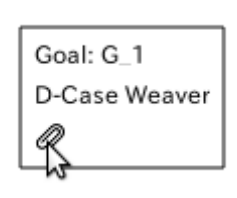

5. クリップアイコンをクリックすると、Attachment で設定した URL が開きます。

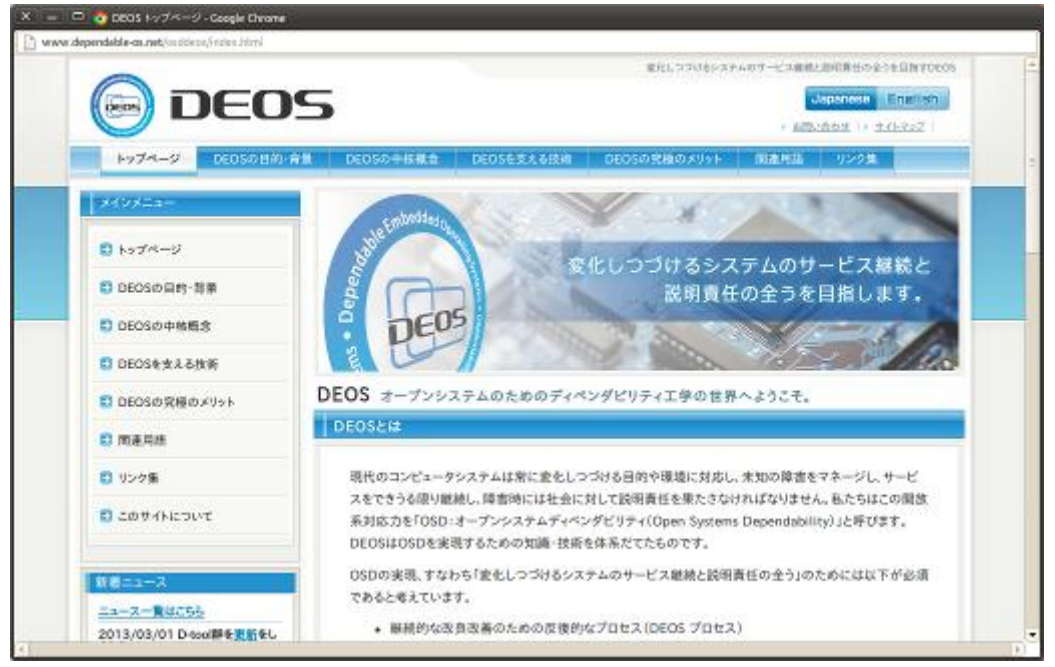

#### リンクを編集する

- 1. リンク上で右クリックしてコンテキストメニューを表示します。
- 2. コンテキストメニューの[Edit Link]を選択します。

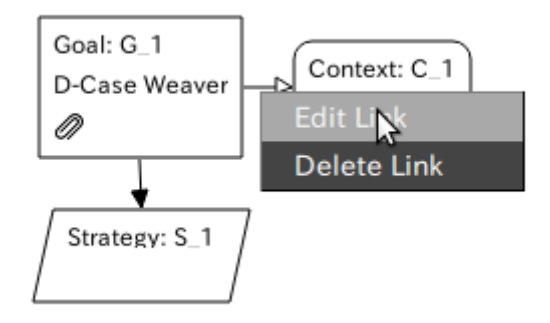

3. 赤色の矢印が表示されます。

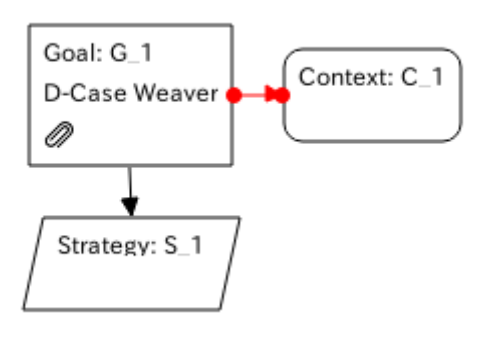

4. 赤色の矢印の終端を Drag し、リンクしたいノード上で Drop します。

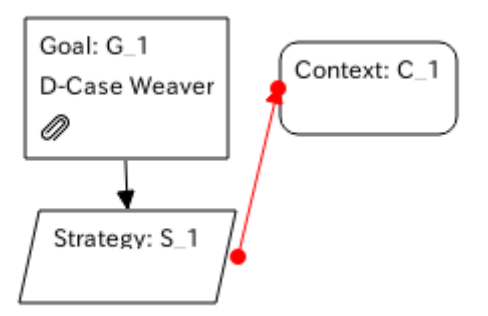

5. 矢印以外の場所でクリックすると編集内容が確定されます。

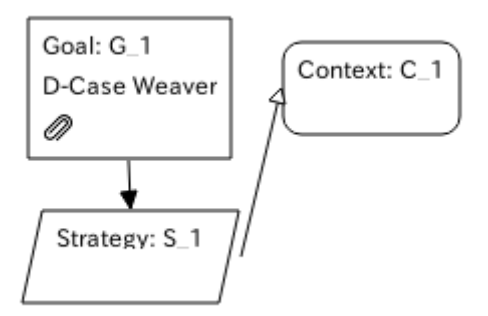

#### 整列する

- 1. 描画領域上で右クリックしてコンテキストメニューを表示します。
- 2. コンテキストメニューの[Arrange]を選択します。

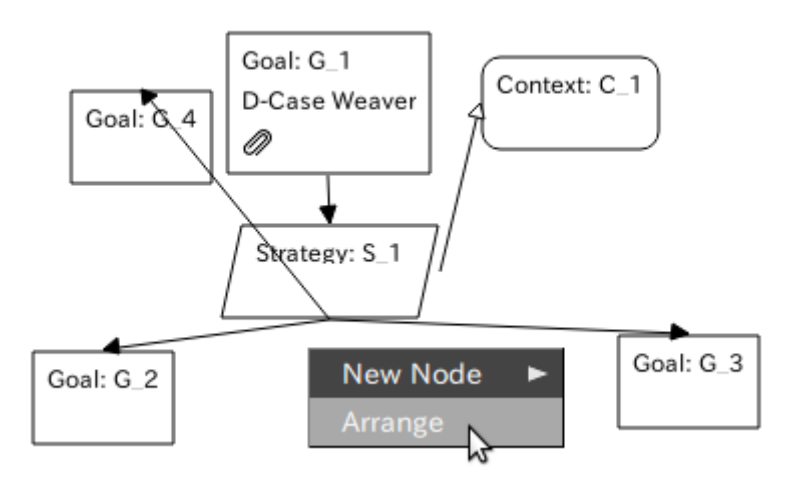

3. ダイアグラムが整列されます。

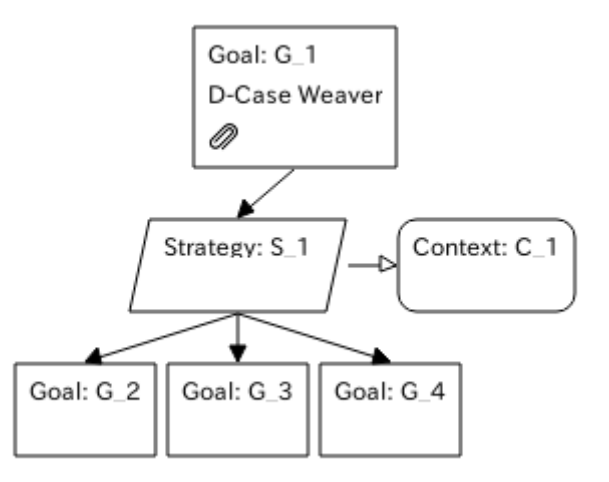

#### D-Case を保存する

- 1. ツールバーの[Save]ボタンを押下すると Save D-Case ダイアログが表示されます。
- 2. 保存先ディレクトリを選択し、ファイル名を入力します。
- 3. ダイアログの[OK]ボタンを押下すると D-Case が保存されます。

| 🛠 Save D-Case   |   |  |
|-----------------|---|--|
| Directory       |   |  |
| /Project 1      | _ |  |
| File Name       |   |  |
| sample.dcase    |   |  |
| Project 1       | - |  |
| 💭 module1.dcase |   |  |
| project1.dcase  |   |  |
| + Project 2     |   |  |
| 🛨 🧰 Project 3   |   |  |
| 🛨 🧰 TestModule  |   |  |
|                 |   |  |
|                 | - |  |
| OK Cancel       |   |  |

#### 保存した D-Case を開く

- 1. ツールバーの[Open]ボタンを押下すると Open D-Case ダイアログが表示されます。
- 2. D-Case を選択します。
- 3. ダイアログの[OK]ボタンを押下すると D-Case が描画領域に表示されます。

| × Open D-Case   |  |  |
|-----------------|--|--|
| 🖃 🧰 Project 1   |  |  |
| , module1.dcase |  |  |
| project1.dcase  |  |  |
| 💭 sample.dcase  |  |  |
| + Project 2     |  |  |
| 🕀 🧰 Project 3   |  |  |
| + TestModule    |  |  |
| -               |  |  |
| OK Cancel       |  |  |

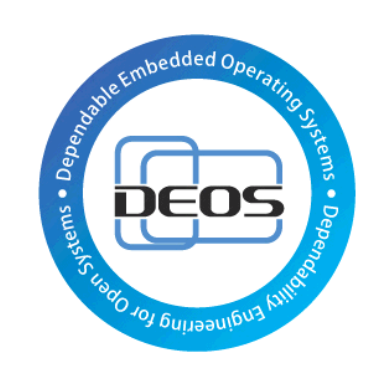

# DEOS プロジェクト